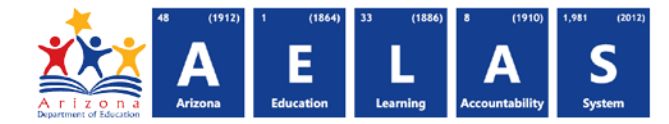

## **DISC72 – Discipline Validation Report**

The DISC72 displays post-integrity incident level Discipline data with corresponding action and behavior. Each incident will be aggregated at the school reporting the incident with Integrity results. For further guidance on Discipline data, please contact ESSInbox@azed.gov.

|                                                                                                    |                                                                                                    |                                                                                                    | Select all Obtion                                                                                                    |
|----------------------------------------------------------------------------------------------------|----------------------------------------------------------------------------------------------------|----------------------------------------------------------------------------------------------------|----------------------------------------------------------------------------------------------------|
| upper-right cor                                                                                                    | ner before running the                                                                                                    | report                                                                                                    |                                                                                                    |
|                                                                                                    |                                                                                                    |                                                                                                    |                                                                                                    |
| DISC72 – Discipline                                                                                                    | Validation Report                                                                                                    |                                                                                                    | <u></u>                                                                                                    |
| The Discipline Validation<br>LEA, District of Attendan<br>of reported violations an<br>Incident Date, School ID<br>length, and data flags wi<br>Rule Failures or Warning                                                         | Report shows reported discipline incide<br>nce/District of Residence and School(s) y<br>d actions. Along with student identifiable<br>b, School Name, and Referral information<br>here applicable. This report can be used<br>gs can be found on the INTEG55 report. | ent information, whether or not they have passed discipli<br>you desire and choose whether you want a page break b<br>e information and indicators for passing or failing disciplin<br>n. The associated Violations and Actions are listed below<br>d to find which Incidents have/have not passed integrity. T | e integrity, and if the incident is receiving any Warnings. Select the<br>etween schools. The first page of the report will be an aggregate<br>e integrity rules and warnings; the DISC72 shows the Incident ID,<br>the Incident information, along with associated start date, end da<br>This report is post-integrity. Detailed information on individual Integrity.                                                                                                    |
| District Of: Select an C                                                                                                    | Option School(s)                                                                                                    | : Select options Page Break t 3 View Report                                                                                                    | etween Schools: 🖬                                                                                                    |
| Fiscal Year and                                                                                                    | Local Education Agen                                                                                                    | cy: Select the fiscal year and Loc                                                                                                    | al Education Agency prior to selecting                                                                                                    |
| the reporting r                                                                                                    | parameters. If you subs                                                                                                    | sequently change the fiscal year                                                                                                    | vou will need to re-select the desired                                                                                                    |
| reporting para                                                                                                    | meters                                                                                                    |                                                                                                    |                                                                                                    |
| Poporting Para                                                                                                    | motors: Usors must ch                                                                                                    | page District of Posidoneo or At                                                                                                    | tandance and one or more schools to                                                                                                    |
| NEDULUIUS PARA                                                                                                    |                                                                                                    |                                                                                                    |                                                                                                    |
|                                                                                                    |                                                                                                    | loose District of Residence of A                                                                                                    |                                                                                                    |
| view any Discip                                                                                                    | oline data reported.                                                                                                    |                                                                                                    |                                                                                                    |
| view any Discip                                                                                                    | oline data reported.<br>Click this button to proc                                                                                                    | cess your report request. You wil                                                                                                    | I be able to view the report and selec                                                                                                    |
| view any Discip<br>View Report: C<br>other options f                                                                                                    | oline data reported.<br>Click this button to proc<br>for using the report.                                                                                                    | cess your report request. You wil                                                                                                    | l be able to view the report and selec                                                                                                    |
| view any Discip<br>View Report: C<br>other options f<br>Collapse: To pr                                                                                                    | oline data reported.<br>Click this button to proc<br>for using the report.<br>Tovide more room for v                                                                                                    | cess your report request. You wil                                                                                                    | I be able to view the report and select                                                                                                    |
| view any Discip<br>View Report: C<br>other options f<br>Collapse: To pr                                                                                                    | oline data reported.<br>Click this button to proc<br>for using the report.<br>Tovide more room for v                                                                                                    | ress your report request. You wil<br>rewing the report, the button co                                                                                                    | I be able to view the report and selection of the sensor of the sensor o |
| view any Discip<br>View Report: C<br>other options f<br>Collapse: To pr<br>of a collapsed r                                                                                                    | oline data reported.<br>Click this button to proc<br>for using the report.<br>Tovide more room for v<br>report to expand the se                                                                                                    | cess your report request. You wil<br>viewing the report, the button co<br>earch interface.                                                                                                    | I be able to view the report and selec                                                                                                    |
| view any Discip<br>View Report: C<br>other options f<br>Collapse: To pr<br>of a collapsed r                                                                                                    | oline data reported.<br>Click this button to proc<br>for using the report.<br>rovide more room for v<br>report to expand the se                                                                                                    | cess your report request. You wil<br>viewing the report, the button co<br>earch interface.                                                                                                    | I be able to view the report and select                                                                                                    |
| view any Discip<br>View Report: C<br>other options f<br>Collapse: To pr<br>of a collapsed r                                                                                                    | Diline data reported.<br>Click this button to proc<br>for using the report.<br>Trovide more room for v<br>report to expand the se                                                                                                    | cess your report request. You wil<br>viewing the report, the button co<br>earch interface.                                                                                                    | l be able to view the report and selec                                                                                                    |
| view any Discip<br>View Report: C<br>other options f<br>Collapse: To pr<br>of a collapsed r                                                                                                    | Dine data reported.<br>Click this button to proc<br>for using the report.<br>Tovide more room for v<br>report to expand the se                                                                                                    | cess your report request. You wil<br>viewing the report, the button co<br>earch interface.                                                                                                    | l be able to view the report and selec                                                                                                    |
| view any Discip<br>View Report: C<br>other options f<br>Collapse: To pr<br>of a collapsed r<br>PDF CSV                                                                                                    | Print                                                                                                    | cess your report request. You wil<br>viewing the report, the button co<br>earch interface.                                                                                                    | I be able to view the report and select                                                                                                    |
| view any Discip<br>View Report: C<br>other options f<br>Collapse: To pr<br>of a collapsed r<br>PDF CSV                                                                                                    | Print                                                                                                    | cess your report request. You wil<br>viewing the report, the button co<br>earch interface.                                                                                                    | I be able to view the report and select                                                                                                    |
| view any Discip<br>View Report: C<br>other options f<br>Collapse: To pr<br>of a collapsed r<br>PDF CSV                                                                                                    | Print                                                                                                    | cess your report request. You wil<br>viewing the report, the button co<br>earch interface.                                                                                                    | I be able to view the report and select                                                                                                    |
| view any Discip<br>View Report: C<br>other options f<br>Collapse: To pr<br>of a collapsed r<br>PDF CSV                                                                                                    | Print                                                                                                    | cess your report request. You wil<br>viewing the report, the button co<br>earch interface.                                                                                                    | I be able to view the report and select<br>ollapses the interface. Click the + icon                                                                                                    |
| view any Discip<br>View Report: (<br>other options f<br>Collapse: To pr<br>of a collapsed r<br>PDF CSV                                                                                                    | Print                                                                                                    | cess your report request. You will<br>riewing the report, the button co<br>earch interface.                                                                                                    | I be able to view the report and select<br>ollapses the interface. Click the + icon<br>CTDS: 00-02-00-000<br>Page: 2 of 3<br>Report Date: 12/13/2022 03:16 PM                                                                                                    |
| view any Discip<br>View Report: (<br>other options f<br>Collapse: To pr<br>of a collapsed r<br>PDF CSV<br>II I I<br>DISC72<br>Fiscal Year: 2023<br>School Year: 2022 - 2023                                                      | Print<br>of 10 P PI <b>7</b>                                                                                                    | The post report request. You will viewing the report, the button content interface.                                                                                                    | I be able to view the report and select<br>ollapses the interface. Click the + icon<br>CTDS: 00-02-00-000<br>Page: 2 of 3<br>Report Date: 12/13/2022 03:16 PM                                                                                                    |
| view any Discip<br>View Report: (<br>other options f<br>Collapse: To pr<br>of a collapsed r<br>PDF CSV<br>II I I<br>DISC72<br>Fiscal Year: 2023<br>School Year: 2022 - 2023<br>School CTDS: 00-02-0<br>School Name: Middle 5     | Dine data reported.<br>Click this button to proc<br>for using the report.<br>Trovide more room for v<br>report to expand the se<br>Print<br>of 10 P 7                                                                                                    | ress your report request. You will<br>rewing the report, the button co<br>earch interface.                                                                                                    | I be able to view the report and select<br>ollapses the interface. Click the + icon<br>CTDS: 00-02-00-000<br>Page: 2 of 3<br>Report Date: 12/13/2022 03:16 PM                                                                                                    |
| view any Discip<br>View Report: (<br>other options f<br>Collapse: To pr<br>of a collapsed r<br>PDF CSV<br>II 4 1<br>DISC72<br>Fiscal Year: 2023<br>School Year: 2022 - 2023<br>School Year: 2022 - 2023<br>School Name: Middle S | Deline data reported.<br>Click this button to proceed<br>for using the report.<br>Trovide more room for vereport to expand the se<br>Print<br>of 10 P P 7                                                                                                    | cess your report request. You will<br>viewing the report, the button co<br>earch interface.                                                                                                    | l be able to view the report and select<br>ollapses the interface. Click the + icon<br>CTDS: 10-02-00-000<br>Page: 2 of 3<br>Report Date: 12/13/2022 03:16 PM                                                                                                    |
| view any Discip<br>View Report: (<br>other options f<br>Collapse: To pr<br>of a collapsed r<br>PDF CSV<br>II 4 1<br>DISC72<br>Fiscal Year: 2023<br>School Year: 2022 - 2023<br>School Year: 2022 - 2023<br>School Name: Middle S | Dine data reported.<br>Click this button to proc<br>for using the report.<br>Tovide more room for v<br>report to expand the se<br>Print<br>of 10 <b>V 7</b><br>100<br>8-102<br>School (0002)<br>Incident Date Referred By                                            | ress your report request. You will<br>rewing the report, the button co<br>earch interface.<br>Find   Next 6<br>Unified District (0000)<br>Discipline Validation Report by DOR                                                                                                    | I be able to view the report and sele<br>ollapses the interface. Click the + ico<br>CTDS: 00-02-00-000<br>Page: 2 of 3<br>Report Date: 12/13/2022 03:16 PM                                                                                                    |

Other

Behavior

## ADE Quick Reference Guides AzEDS Reports

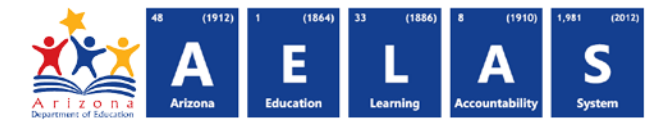

- (5) Export Options: Selecting Print displays the report in a print preview window; click the printer icon to print the report as it appears on the screen. Selecting CSV prompts to save or open the report as a file that can be opened in Microsoft Excel. The csv file format allows sorting, filtering, or further analysis of the results. Selecting PDF prompts to save or open the report a PDF document.
- (6) Search: Type any word, or part of a word, to quickly scan through the report data. Matches are highlighted in blue. Click **Next** to find the next matching entry on the report.
- (7) Navigation: The ◀ and ▶ buttons move forward and backward, one page at a time. The ▲ and ▶ buttons move to the first and last page, respectively. A specific page number can be entered in the textbox, followed by hitting Enter on the keyboard.
- (8) Header: Short report name, fiscal year and school year are shown on the left of each results page; LEA name and long report name are shown on the center of each results page; the LEA CTDS, page number and date the report was ran are shown on the right of each results page.

## Contact Exceptional Student Services with any questions at ESSInbox@azed.gov